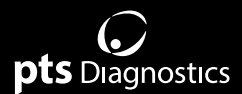

# Guía de usuario

Para uso con los analizadores A1CNow® y PTS Detect®

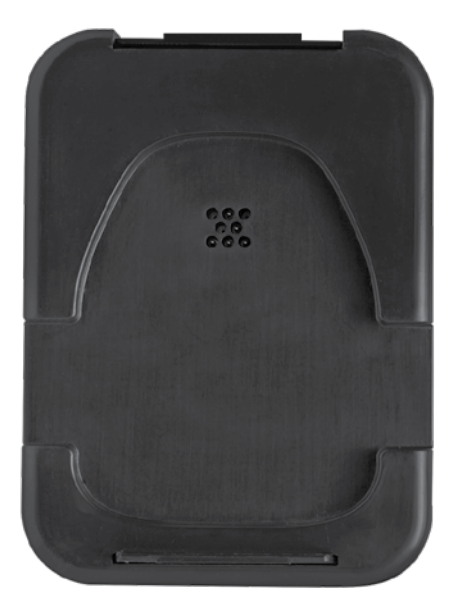

# pts connect Blu-Dock

#### Instrucciones de seguridad importantes

- Los usuarios deben seguir la guía de usuario para utilizar el dispositivo PTS Connect Blu-Dock™. Si utiliza el dispositivo de una forma no especificada en la guía de usuario, podría mermar la protección suministrada por el equipo.
- Antes de utilizar el dispositivo, el usuario debe inspeccionarlo visualmente para asegurarse de que no presente ningún daño físico. De no hacerlo, podrían acabar generándose resultados poco fiables o el usuario podría sufrir lesiones.
- A la hora de inspeccionar visualmente el dispositivo, asegúrese de quitar las pilas para evitar la posibilidad de sufrir descargas eléctricas.

#### **Requisitos de hardware**

#### **Materiales proporcionados**

REF 4715 Dispositivo PTS Connect Blu-Dock (1) Incluye cuatro (4) pilas alcalinas AA y un estuche para el dispositivo

#### Materiales no proporcionados necesarios para transferir datos

Ordenador, tableta o teléfono inteligente

Deben poder conectarse a un dispositivo Bluetooth® BLE

#### Aplicación

Debe poder aceptar datos del dispositivo PTS Connect Blu-Dock

#### Materiales no proporcionados necesarios para imprimir los resultados

Impresora CardioChek®/PTS Connect®

Incluye cables de conexión de la impresora, fuente de alimentación y etiquetas

Si desea información sobre el producto e instrucciones adicionales, visite el sitio web del fabricante en www.ptsdiagnostics.com/pts-connect-blu-dock.html.

# Guía de usuario del PTS Connect Blu-Dock

#### Uso previsto del dispositivo PTS Connect Blu-Dock

El dispositivo PTS Connect Blu-Dock está diseñado para transferir los resultados de los análisis realizados con los analizadores A1CNow o PTS Detect. Los resultados se pueden transferir inalámbricamente a un dispositivo informático con conectividad Bluetooth, a través de un cable de CardioChek Link® conectado a un dispositivo informático, o a una impresora CardioChek/PTS Connect conectada.

### Colocación y extracción de las pilas

Importante: NO almacene el dispositivo PTS Connect Blu-Dock con las pilas alojadas en su interior. Extraiga las pilas antes de almacenarlo.

### Colocación de las pilas:

- 1. Abra la tapa de las pilas que se encuentra en la parte inferior del PTS Connect Blu-Dock soltando el cierre y retirándola de la parte posterior del dispositivo.
- Inserte las pilas en el compartimento con los polos positivos (+) orientados según lo indicado en la parte interior del compartimento.
- 3. Vuelva a colocar la tapa de las pilas.

### Extracción de las pilas:

- 1. Abra la tapa de las pilas que se encuentra en la parte inferior del PTS Connect Blu-Dock soltando el cierre y retirándola de la parte posterior del dispositivo.
- Golpee firmemente el dispositivo con la palma de la mano para extraer las pilas del compartimento.
- 3. Vuelva a colocar la tapa de las pilas.

#### Emparejamiento

Consulte la guía de usuario de la tableta, el ordenador o el teléfono inteligente para ver las instrucciones sobre cómo emparejar el dispositivo en cuestión con el PTS Connect Blu-Dock.

- Cerciórese de que las pilas estén colocadas en el dispositivo PTS Connect Blu-Dock. El dispositivo debería poder detectarse (en el menú de los dispositivos Bluetooth disponibles, busque el nombre "PTS- {Bluetooth ID}"). Verifique que los dígitos del ID impreso en la etiqueta inferior del dispositivo PTS Connect Blu-Dock coincidan con los del "PTS- " detectado.
- Debe emparejar solo un dispositivo al PTS Connect Blu-Dock. Si empareja el PTS Connect Blu-Dock con varios dispositivos, aumentará la probabilidad de que los resultados de los análisis se envíen por error al dispositivo equivocado.
- 3. Cuando se le pida que introduzca un número PIN, escriba el que figura en la parte inferior del dispositivo PTS Connect Blu-Dock.
- Si el número PIN introducido es correcto, el dispositivo se emparejará con el dispositivo PTS Connect Blu-Dock.
- 5. La tableta, el ordenador o el teléfono inteligente le indicarán mediante un mensaje que el dispositivo PTS Connect Blu-Dock se ha emparejado correctamente.
- Realice un análisis de muestra o envíe un resultado de la memoria del analizador a la aplicación de captura de datos. (Consulte en la guía de usuario de los analizadores A1CNow o PTS Detect las instrucciones para ejecutar un análisis.)
- 7. Importante: Verifique que los resultados mostrados en el analizador coincidan con los de la aplicación de captura de datos. Este paso asegura que el dispositivo PTS Connect Blu-Dock esté correctamente emparejado con la tableta, el ordenador o el teléfono inteligente asociados.

#### Desemparejamiento

Consulte la guía de usuario de la tableta, el ordenador o el teléfono inteligente para ver las instrucciones sobre cómo desemparejar el dispositivo en cuestión del PTS Connect Blu-Dock. Si el PTS Connect Blu-Dock no se desempareja del dispositivo correctamente, aumentará la probabilidad de que los resultados del análisis se envíen por error al dispositivo equivocado en la próxima transferencia de datos. **Importante:** Este paso asegura que el dispositivo PTS Connect Blu-Dock no se empareje automáticamente con el dispositivo informático la próxima vez que se utilice.

### Transferencia de resultados a una aplicación de captura de datos

Realice los pasos que se indican a continuación para transmitir el último resultado de un analizador A1CNow o PTS Detect a un dispositivo PTS Connect Blu-Dock con una aplicación de captura de datos.

- 1. Asegúrese de que las pilas estén colocadas en el dispositivo PTS Connect Blu-Dock.
- Ejecute la aplicación en el dispositivo informático que captura los resultados del dispositivo PTS Connect Blu-Dock.
- 3. Ejecute un análisis en un analizador A1CNow o PTS Detect.
- Cuando haya finalizado el análisis y el resultado aparezca en pantalla, extraiga el cartucho de análisis del analizador.
- Coloque el analizador en la base del dispositivo PTS Connect Blu-Dock y presiónelo hacia abajo para transferir el resultado.
- 6. En cuanto se hayan transferido los resultados correctamente, el dispositivo PTS Connect Blu-Dock emitirá un pitido de dos tonos. En cuanto oiga el pitido, podrá soltar el analizador. El resultado se habrá transferido a la aplicación.
- 7. Extraiga el analizador del dispositivo PTS Connect Blu-Dock.
- 8. El dispositivo PTS Connect Blu-Dock estará listo para transferir el resultado del siguiente análisis.

#### Impresión de los resultados en la impresora CardioChek/PTS Connect

Realice los pasos que se indican a continuación para transmitir el último resultado de un analizador A1CNow o PTS Detect a una impresora CardioChek/PTS Connect e imprimir una etiqueta.

- 1. Asegúrese de que las pilas estén colocadas dentro del dispositivo PTS Connect Blu-Dock.
- Acople un cable de conexión de impresora CardioChek/PTS Connect al puerto situado en la parte posterior del dispositivo PTS Connect Blu-Dock mediante el conector MEMo Chip<sup>®</sup>.
- 3. Conecte el otro extremo del cable a una impresora CardioChek/PTS Connect.
- 4. Envíe un resultado a la impresora ejecutando un análisis en un analizador A1CNow o PTS Detect.

- 5. Coloque el analizador en el dispositivo PTS Connect Blu-Dock y presiónelo hacia abajo. En cuanto oiga un pitido de dos tonos, podrá soltar el analizador.
- 6. La etiqueta empezará a imprimirse.

## Especificaciones

#### **Dispositivo PTS Connect Blu-Dock**

Pilas: 2 pilas alcalinas AA de 1,5 voltios Valores eléctricos nominales: 5Vdc y 200mA Valores ambientales:

- Uso en interiores
- Temperatura: 5-50 °C (41-122 °F)
- Humedad: < = 80 %

# Códigos sonoros del PTS Connect Blu-Dock

| Fase de funcionamiento      | Qué esperar                                                                                                    |
|-----------------------------|----------------------------------------------------------------------------------------------------|
| Encendido                   | Una serie de tonos ascendentes.<br>Este tono suena siempre que se enciende el producto.                                                  |
| Apagado                     | Una serie de tonos descendentes.<br>Este tono suena cuando el producto se deja inactivo durante al menos 3 minutos                       |
| Error                       | Un tono descendente más largo que solo se emite una vez.                                                                                 |
| Emparejamiento              | Un solo y breve tono que se emite una vez cada 10 segundos cuando el producto<br>está listo para emparejarlo a un dispositivo Bluetooth. |
| Diagnóstico                 | Un tono bajo seguido de un número variable de tonos más elevados.                                                                        |
| Transferencia de resultados | Dos tonos distintos, emitidos muy seguidos el uno del otro.                                                                              |

## Símbolos

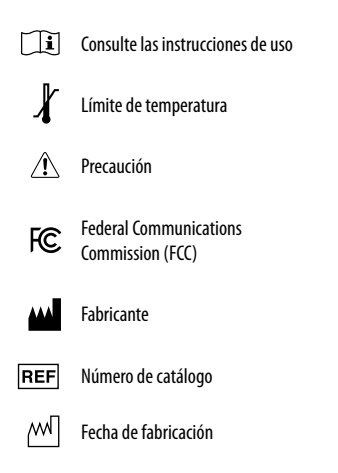

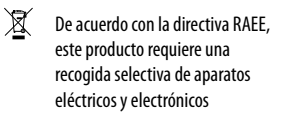

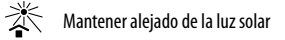

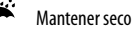

LOT Código de lote

CE Este producto cumple con los requisitos de la Directiva europea 2014/53/EU para equipo de radio.

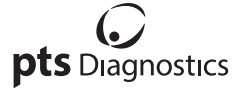

Polymer Technology Systems, Inc. 4000 Anson Boulevard, Whitestown, IN 46075 (EE. UU.) Linea directa: +1-317-870-5610 · Llamada gratuita desde EE. UU.: 1-877-870-5610 · Fax: +1-317-870-5608 Correo electrónico: customerservice@ptsdiagnostics.com · Sitio web: ptsdiagnostics.com

CE FCC-ID: A8TBM71S2

Si desea información sobre el producto e instrucciones adicionales, visite el sitio web del fabricante en www.ptsdiagnostics.com/pts-connect-blu-dock.html.

A1CNow, CardioChek, CardioChek Link, MEMo Chip, PTS Connect Blu-Dock y PTS Detect son marcas registradas de Polymer Technology Systems, Inc. El resto de las marcas y denominaciones pertenecen a sus respectivos propietarios. © Copyright 2019 Polymer Technology Systems, Inc. PS-005514 ES Rev. 1 02/19